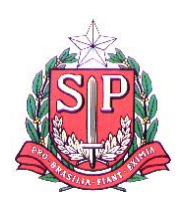

#### GOVERNO DO ESTADO DE SÃO PAULO SECRETARIA DE ESTADO DA EDUCAÇÃO DIRETORIA DE ENSINO REGIÃO DE SANTO ANASTÁCIO

Travessa Dr. Nilmo José Sírio, n 59, Centro – Santo Anastácio. Tel (18) 3256-8000 – e-mail: desat@educacao.sp.gov.br

### Prezado(a)

Para sua conveniência, o documento a seguir é um tutorial que explica o passo a passo de como verificar qual a Diretoria de Ensino mais perto de você. Ao todo, há 91 Diretorias de Ensino no estado de São Paulo.

É voltado às pessoas que **residem no estado de São Paulo** e demais interessados.

Vamos lá?

1. Primeiro, acesse o site da educação, na opção "Localize uma Escola", clicando no link a seguir: <u>Central de Atendimento (educacao.sp.gov.br)</u>

Aparecerá a tela abaixo. Selecione o município onde você mora (seta com o número 1) e clique em pesquisar (seta número 2).

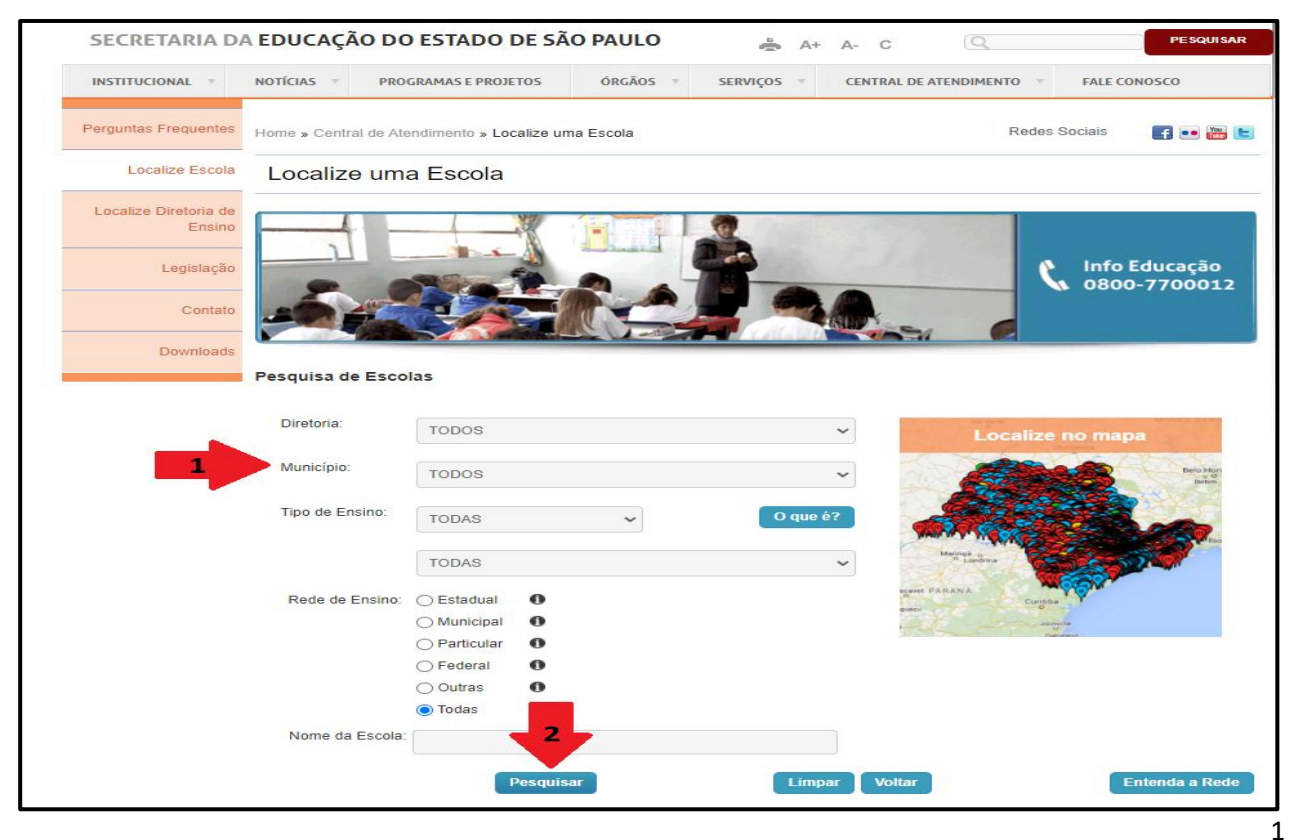

Como um <u>exemplo</u>, foi selecionado o município de Ribeirão dos Índios e clicado em Pesquisar.

| SECRETARIA D                    | A EDUCAÇÃO D        | O ESTADO DE SÃ           | ÃO PAULO   | 🚔 A+ A- C        | Q                      | PESQUISAR           |
|---------------------------------|---------------------|--------------------------|------------|------------------|------------------------|---------------------|
| INSTITUCIONAL 🔻                 | NOTÍCIAS 🤊 PR       | OGRAMAS E PROJETOS       | ÓRGÃOS 👻 S | ERVIÇOS - CENTRA | L DE ATENDIMENTO 👻 F   | ALE CONOSCO         |
| erguntas Frequentes             | Home » Central de A | Atendimento » Localize u | ma Escola  |                  | Redes Socia            | ais 📑 🐽 🚟 🖿         |
| Localize Escola                 | Localize uma Escola |                          |            |                  |                        |                     |
| Localize Diretoria de<br>Ensino |                     |                          |            |                  |                        |                     |
| Legislação                      |                     |                          |            |                  | C. 1                   | nfo Educação        |
| Contato                         | 10 20               |                          |            |                  |                        | 1000-7700012        |
| Downloads                       |                     |                          |            |                  |                        |                     |
|                                 | Pesquisa de Esc     | olas                     |            |                  |                        |                     |
|                                 | Diretoria:          | TODOS                    |            | ~                | Localize no            | mapa                |
|                                 | Município:          | RIBEIRAO DOS INI         | DIOS       | ~                | a constant             | Beto Mori<br>Britim |
| 0.000                           | Tipo de Ensino:     | TODAS                    | ~          | O que é?         |                        | Same.               |
|                                 |                     | TODAS                    |            | ~                | Meringe s<br>" Londina |                     |
|                                 | Rede de Ensino      | : O Estadual             |            |                  | Current PARANA         |                     |
|                                 |                     | O Municipal              |            |                  | autorite Education     |                     |
|                                 |                     | O Particular             |            |                  |                        |                     |
|                                 |                     | O Federal                |            |                  |                        |                     |
|                                 |                     | Outras 0                 | -          |                  |                        |                     |
|                                 | Nome da Escol       | a:                       | Ļ          |                  |                        |                     |
|                                 |                     |                          |            |                  |                        |                     |
|                                 |                     |                          |            |                  |                        |                     |

Aparecerão todas as escolas deste município e o nome da Diretoria de Ensino correspondente:

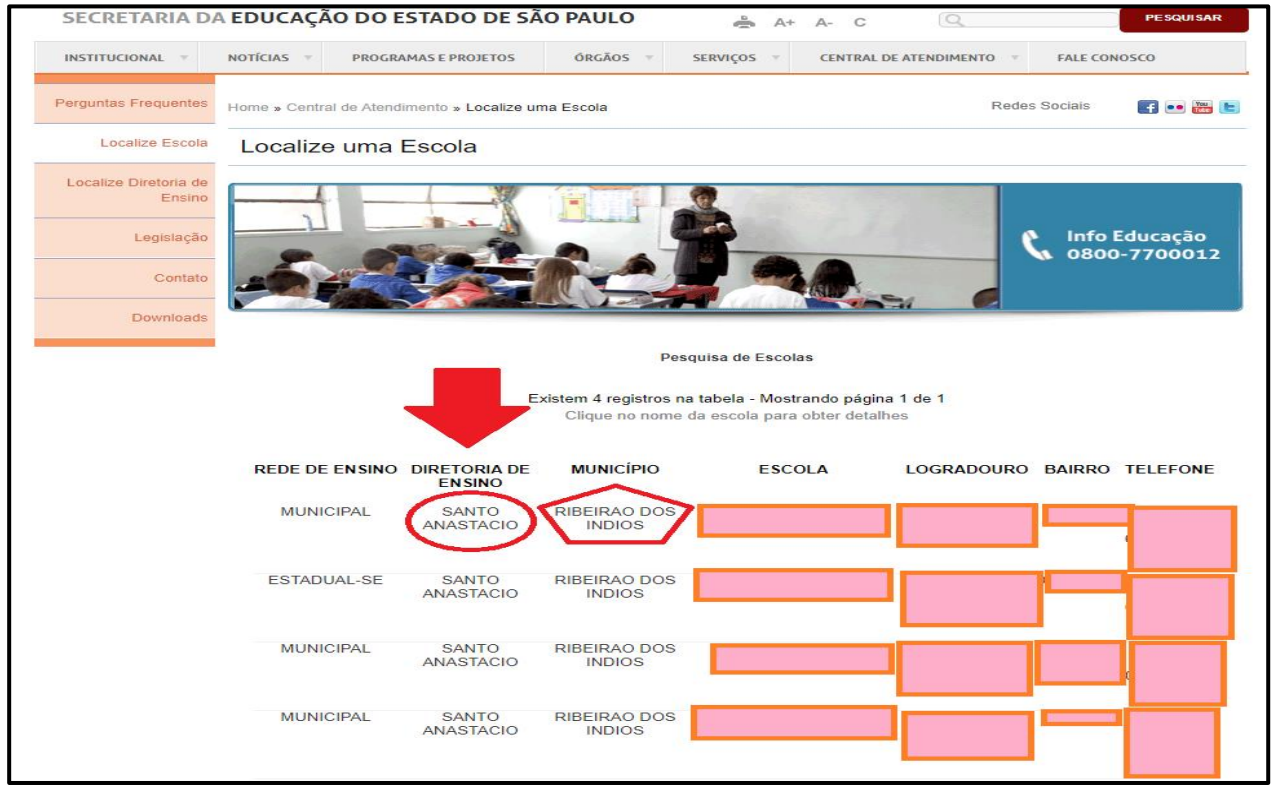

## Importante:

Para pesquisas referentes ao município de São Paulo, aparecerá a opção de "Distrito". Caso você não preencha o distrito, aparecerão os nomes de todas as escolas e todas as Diretorias de Ensino correspondentes ao município de São Paulo. Dessa forma, o mais indicado é selecionar o Distrito antes de clicar em pesquisar. Segue, abaixo, a imagem:

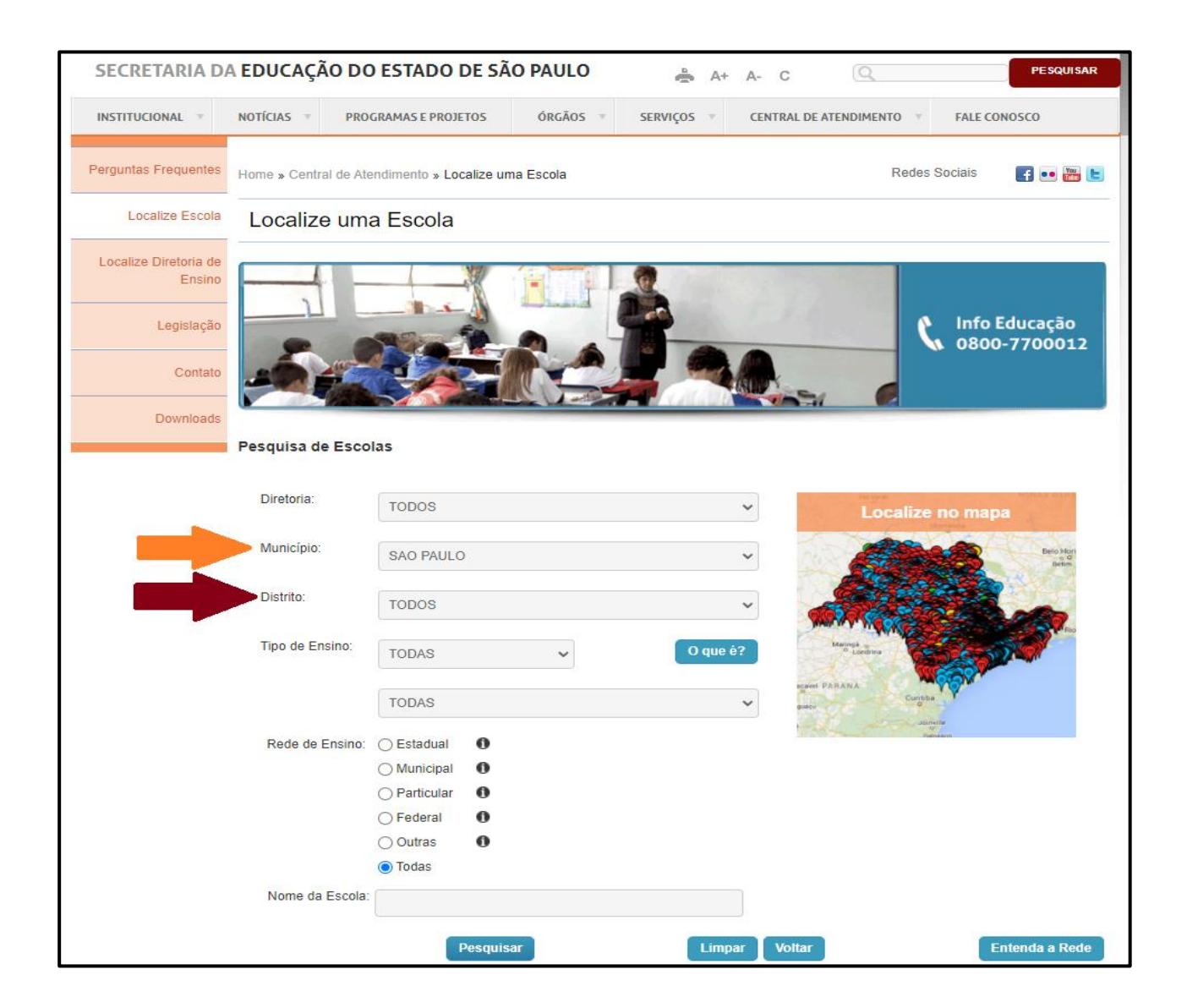

 Após verificar a qual Diretoria de Ensino o seu município é jurisdicionado, acesse o site da educação, na opção "Localize uma Diretoria de Ensino", clicando no link a seguir: <u>Central de Atendimento (educacao.sp.gov.br)</u>

Aparecerá a tela abaixo. Selecione a Diretoria de Ensino (seta com o número 1) e clique em pesquisar (seta número 2).

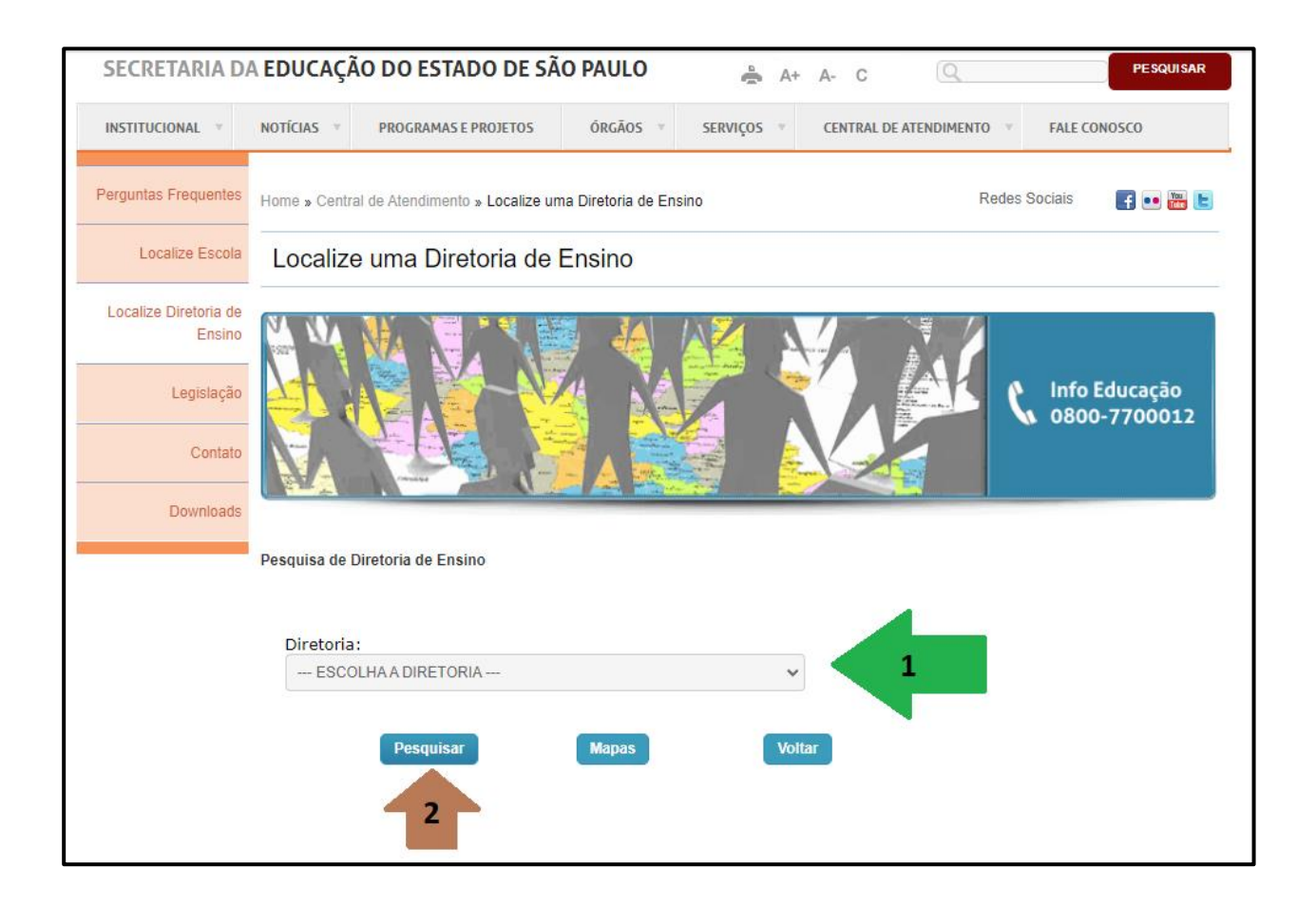

Seguindo o <u>exemplo anterior</u>, foi selecionada a Diretoria de Ensino da Região de Santo Anastácio e clicado em Pesquisar.

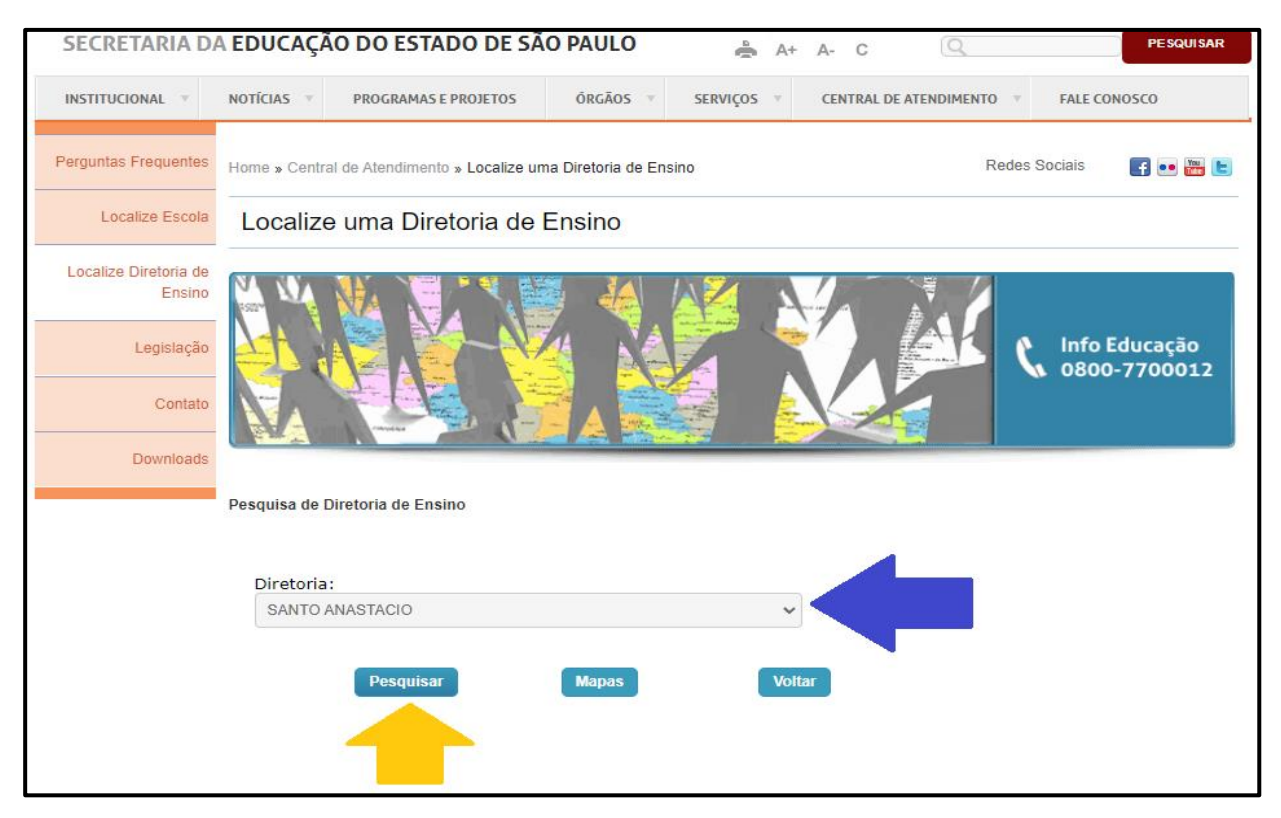

#### Aparecerão os dados da Diretoria de Ensino, como o endereço e telefones.

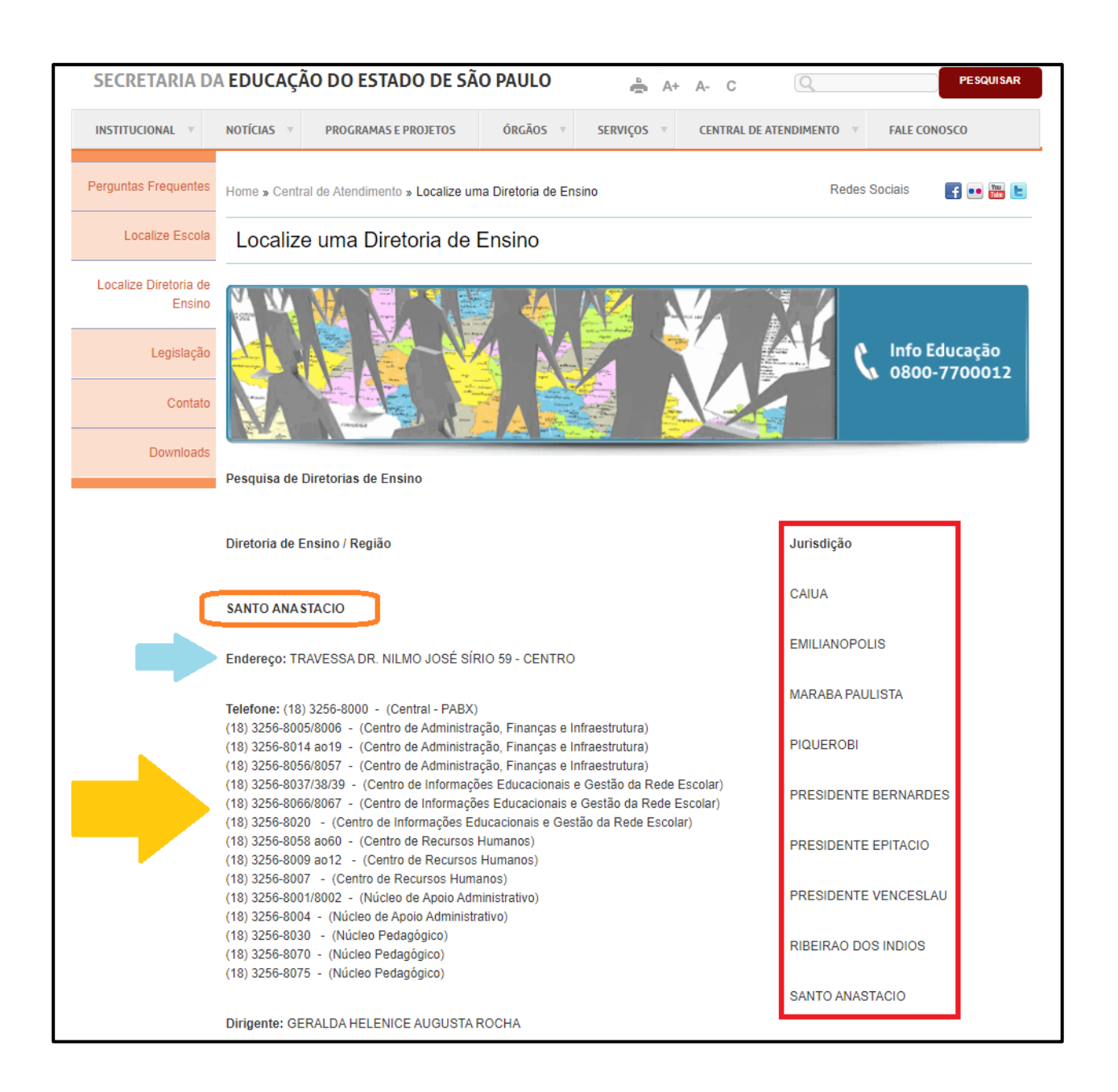

# Atenção!

Caso tenha dificuldade em seguir os passos citados acima, entrar em

contato com a Central de Atendimento, através do 0800-7700012.